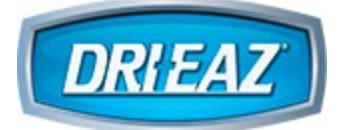

# Command Center Pro -Mobile App

© 2025 Legend Brands

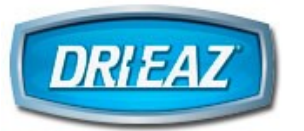

# **Table of Contents**

| 1 | Introduction                                   | 3  |
|---|------------------------------------------------|----|
| 2 | First-Time Admin Use                           | 4  |
| 3 | Add Quick Job                                  | 5  |
| 3 | .1 Add Rooms                                   | 6  |
| 3 | .2 Edit Room Names                             | 7  |
| 3 | .3 Add Devices to Job                          |    |
| 3 | .4 Link BLE Protimeter                         | 10 |
| 3 | .5 Connect Devices to WiFi                     | 11 |
| 4 | Quick Start, Complete and Delete Jobs with App | 17 |
| 5 | Register Multiple Devices with App             | 20 |
| 6 | Update Device Firmware with App                | 22 |
| 7 | Remote Monitoring with App                     | 24 |
| 8 | App Tips and Help                              | 26 |

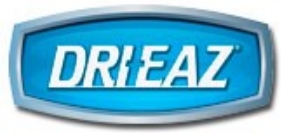

1 Introduction

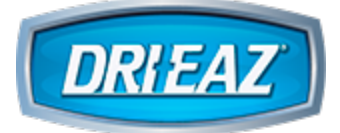

Dri-Eaz Command Center Pro (CC Pro) App Install from Apple Store or Google Play Store

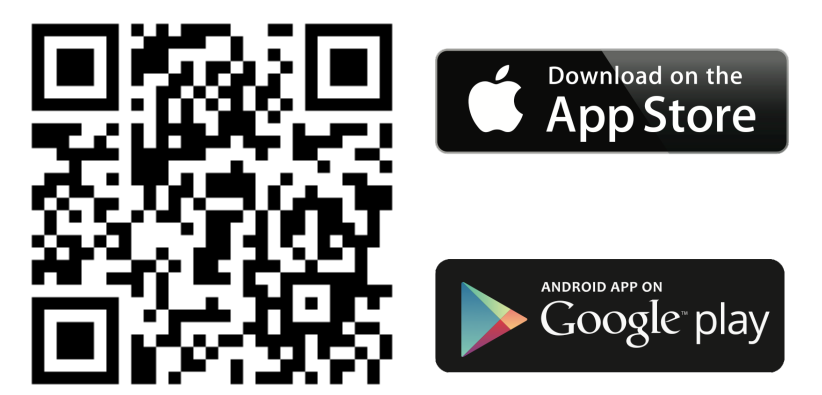

# 2 First-Time Admin Use

DRIEAZ

- 1. After Company registration of Users on CC Pro Dashboard or in this app, using your mobile device's web browser, look for confirmation email
- 2. Click on email link to set up password https://commandcenterprodashboard.com
- 3. If it's not already open, launch the CC Pro app and log in with above email and password (CC Pro Dashboard)

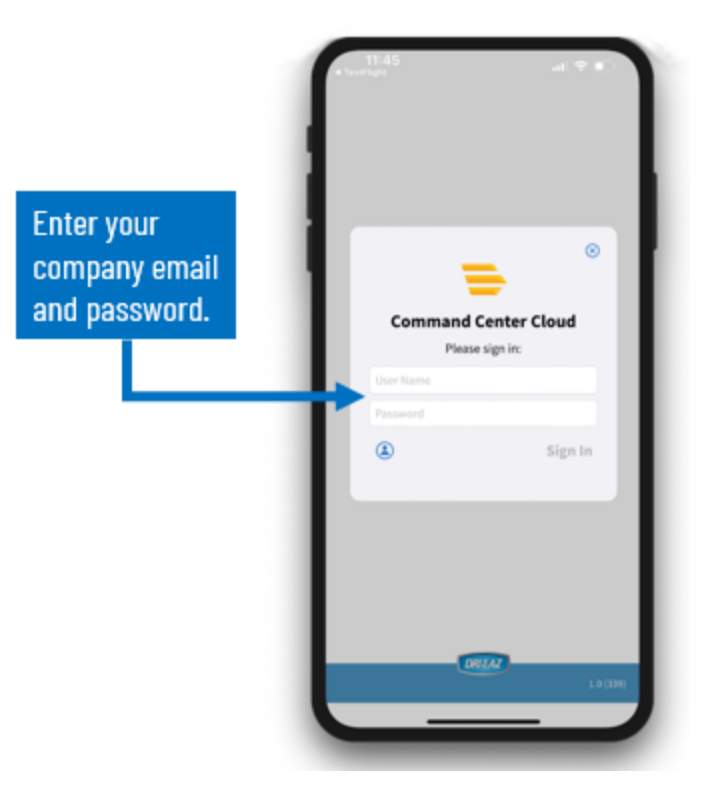

# 3 Add Quick Job

1. Tap Jobs at top of app and click + sign

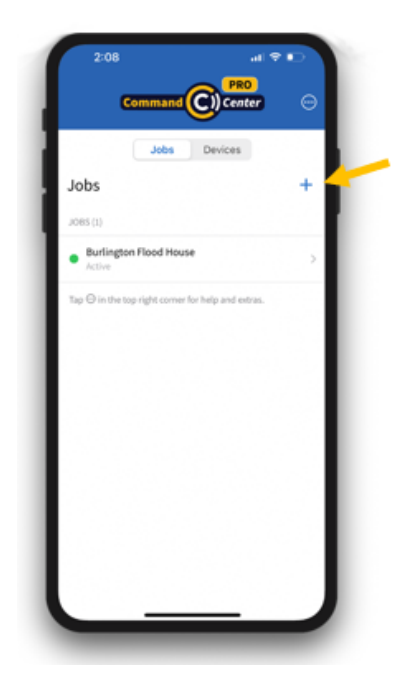

- 2. Tap on "Start Immediately" slide switch on app
- 3. Complete required fields (\*) and tap Save. (Manager can complete rest of Job information on Dashboard.)

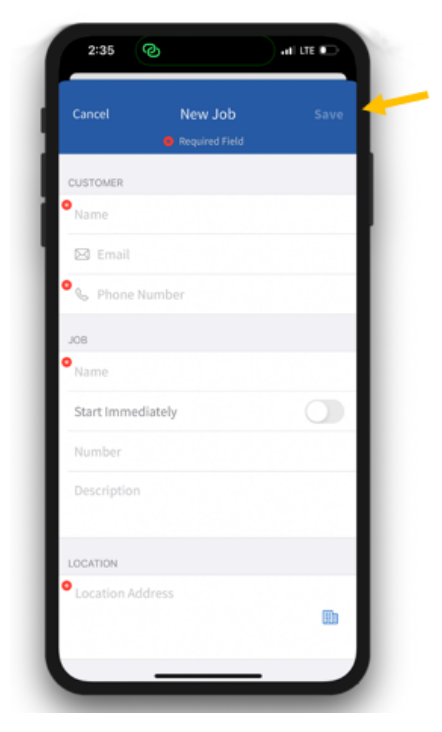

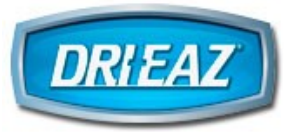

# Add Quick Job

## 3.1 Add Rooms

#### 1. Add Rooms to Job:

- a. Select Job
- **b.** Click + to add Room name and tap "Save" in upper right

| Burlington<br>Flood House                              | ₩ +  | Y  |
|--------------------------------------------------------|------|----|
| ROOMS (4)                                              |      | L. |
| Bathroom                                               | >    |    |
| Kitchen                                                | >    |    |
| Bedroom                                                | >    |    |
| Living Room                                            | >    |    |
| Tap $\Theta$ in the top right corner for help and extr | 195. | l  |

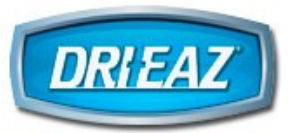

### 3.2 Edit Room Names

#### 1. Edit Room names:

- **a.** Select room, then click on filter icon  $\rightleftharpoons$
- **b.** Tap Edit and rename Room
- c. Tap Save

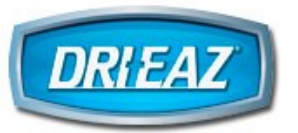

# 3.3 Add Devices to Job

#### 1. Select the job to which you want to add a device.

a. Select named room and then + to add device to that room

| ibs                                                   |   | Clob "Burlington Flood      | House"                 |
|-------------------------------------------------------|---|-----------------------------|------------------------|
| Burlington                                            |   | Kitchen                     | ≅ +                    |
| Flood House                                           |   | DEVICES (0)                 |                        |
| 0H5 (4)                                               |   |                             |                        |
| hroom                                                 | - |                             |                        |
| chen                                                  | - | tup O in the top right come | r for help and excrus. |
| droom                                                 |   |                             |                        |
| ing Room                                              |   |                             |                        |
| $\Theta$ in the top right corner for help and extras. |   |                             |                        |
|                                                       |   |                             |                        |
|                                                       |   |                             |                        |
|                                                       |   |                             |                        |

**b.** From devices within area, tap device with serial number that matches desired device, then select Owned or Rented. If device is registered to another account; a prompt to unregister will pop up in the app and user will also need to confirm on the device.

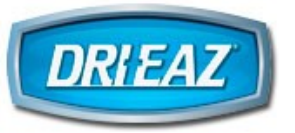

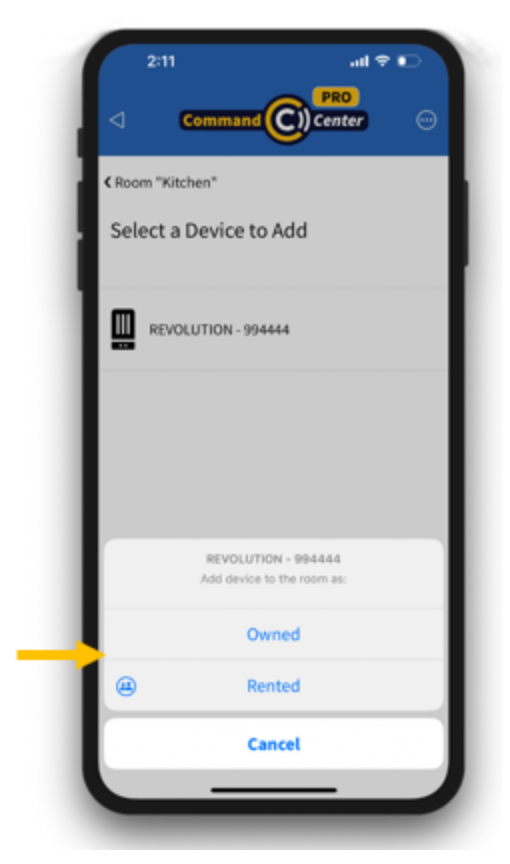

- c. Device is now assigned to job
- d. Reset job hours on device

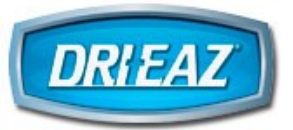

### 3.4 Link BLE Protimeter

- 1. Go to the job to which you want to add device.
- 2. Select the room.
- 3. Tap + sign at top right of screen.
- 4. Select the BLE device you want to add.
- 5. Select parent device (Command Hub-equipped dehumidifier or air scrubber).

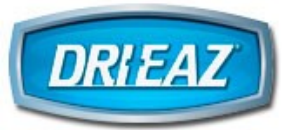

# 3.5 Connect Devices to WiFi

- 1. Connect Devices to WiFi while at the job site:
  - a. WiFi signal at job site must remain stable to maintain WiFi remote connection. If uncertain about stability of jobsite WiFi, connect mobile hotspot as WiFi source and leave it onsite during job.
  - b. Touch Command Hub screen on device
  - **c.** Tap next to the correct device name and serial number

| 2:11                                     | .al ≑ ∎⊃<br>PRO<br>Center ⊡ |   |
|------------------------------------------|-----------------------------|---|
| C Job "Burlington Flood House"           |                             |   |
| Kitchen                                  | 幸 +                         |   |
| DEVICES (1)                              | _                           |   |
| Fan: Off, Humidistat: On                 | * 🛜                         | - |
| Tap ⊖ in the top right corner for help a | nd extras.                  |   |
| _                                        | 6                           |   |
| d. Tap Settings i                        | con 🖾                       |   |

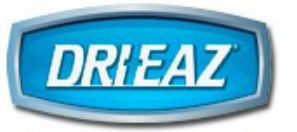

| 2:12                                                         | .al ♥ ∎⊃<br>PRO<br>Center ⊡                           |
|--------------------------------------------------------------|-------------------------------------------------------|
| C Devices<br>REVOLUTION - 99444<br>Serial Number: 994444     | 14                                                    |
| Dehu: Off                                                    | Purge                                                 |
| 0n 🌑 🤇                                                       | 60 %                                                  |
| Model<br>Life Hours<br>Firmware<br>Pump<br>Compressor<br>Fan | REVOLUTION<br>0<br>8.9.1   1.4.3<br>Off<br>Off<br>Off |
| 11 III                                                       | ▲ 谢 🔶                                                 |

e. Scroll down and tap WiFi Credentials

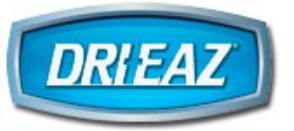

| Command Color Center Color Color Center Color Center Center Center Center Center Center Center Center Serial Number 994444<br>Serial Number 994444<br>Email Dri-Eaz Support Center Center Center Serial Number 994444<br>Serial Number Center Center C | 2:12                                |              | al ≎ ∎⊃  |
|----------------------------------------------------------------------------------------------------|-------------------------------------|--------------|----------|
| C Devices   REVOLUTION - 994444   Serial Number: 994444   Email Dri-Eaz Support   SERIAL NUMBER Enter Serial Number MODEL. Change Unit Model MAINTENANCE Firmware Update Wi-Fi Credentials Wi-Fi Credentials Image: Content of the series of the series of t                                                                                                    | Comma                               | nd (C) Cen   | ter 💬    |
| REVOLUTION - 994444<br>Serial Number: 994444<br>Email Dri-Eaz Support<br>SERIAL NUMBER<br>Enter Serial Number<br>MODEL<br>Change Unit Model<br>MAINTENANCE<br>Firmware Update<br>Wi-Fi Credentials<br>Wi-Fi Credentials                                                                                                    | < Devices                           |              |          |
| Email Dri-Eaz Support SERIAL NUMBER Enter Serial Number MODEL. Change Unit Model MAINTENANCE Firmware Update Wi-Fi Credentials                                                                                                    | REVOLUTION -<br>Serial Number: 9944 | 994444<br>44 |          |
| SERAL NUMBER Enter Serial Number MODEL Change Unit Model MINTENANCE Firmware Update Wi-Fi Credentials                                                                                                    | Email Dri-Eaz Supp                  | oort         |          |
| ERIAL NUMBER Enter Serial Number MODEL Change Unit Model MAINTENANCE Firmware Update Wi-Fi Credentials                                                                                                    |                                     |              |          |
| Enter Serial Number                                                                                                    | SERIAL NUMBER                       |              |          |
| MODEL<br>Change Unit Model<br>MAINTENANCE<br>Firmware Update<br>Wi-Fi Credentials<br>Wi-Fi Credentials                                                                                                    | Enter Serial Numb                   | er           |          |
| MODEL<br>Change Unit Model<br>MAINTENANCE<br>Firmware Update<br>Wi-Fi Credentials<br>Wi-Fi Credentials                                                                                                    |                                     |              |          |
| Change Unit Model MAINTENANCE Firmware Update Wi-Fi Credentials                                                                                                    | MODEL                               |              |          |
| MAINTENANCE Firmware Update Wi-Fi Credentials                                                                                                    | Change Unit Mode                    | I            |          |
| MAINTENANCE       Firmware Update       Wi-Fi Credentials       Image: Comparison of the second second secon                                                                                          |                                     |              |          |
| Firmware Update Wi-Fi Credentials                                                                                                    | MAINTENANCE                         |              |          |
| Wi-Fi Credentials                                                                                                    | Firmware Update                     |              |          |
| 19 🔨 🔝                                                                                                    | Wi-Fi Credentials                   |              |          |
| 111 🗠 🔝                                                                                                    |                                     |              |          |
|                                                                                                    | () ()                               |              | <b>(</b> |
|                                                                                                    |                                     |              |          |

f. Tap Networks and choose the WiFi network you wish to connect with

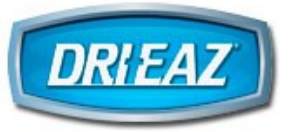

# Add Quick Job

| Settings<br>Wi-Fi Credentials                 |                | C Wi-Fi<br>Nearby Networks<br>Tap to select a netw | zork. |
|-----------------------------------------------|----------------|----------------------------------------------------|-------|
| SSID<br>Up to 32 characters.                  | Networks       | Legend Printing_EX                                 | r     |
|                                               |                | Verizon-MW513U-1B                                  | icc   |
| Up to 64 characters.                          |                | SPG-Production                                     |       |
| Add to Favorites                              | Show Favorites | Legend VolP                                        |       |
| Assign Wi-Fi                                  | Credentials    | Legend Equipment                                   |       |
| SSID: N/A                                     |                | Legend Printing                                    |       |
| Cloud: Disconnected<br>Cloud ID: 608A10E43C18 |                | SPG-Guest WiFi                                     |       |
|                                               |                |                                                    |       |

- g. Enter network password if required
- h. Tap "Assign WiFi Credentials"

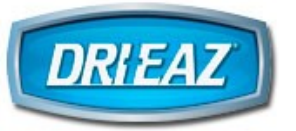

.

|    | < Settings             |                |
|----|------------------------|----------------|
|    | Wi-Fi Credentials      |                |
|    | Verizon-MW513U-1BCC    | Networks       |
|    | Up to 32 characters.   |                |
|    |                        |                |
| 1  | Up to 64 characters.   |                |
| I. | Add to Favorites       | Show Favorites |
| -  | Assign Wi-Fi Cred      | entials        |
|    | SSID: N/A              |                |
|    | Cloud: Disconnected    |                |
|    | Cloud ID: 608A10E43C1E |                |
|    |                        |                |
|    |                        |                |

- i. Tap < Devices (tap "Disconnect" when prompted)
- j. WiFi icon 🛜 next to selected device will change from red to green when device is connected to WiFi

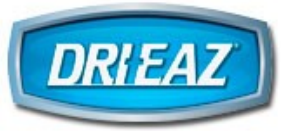

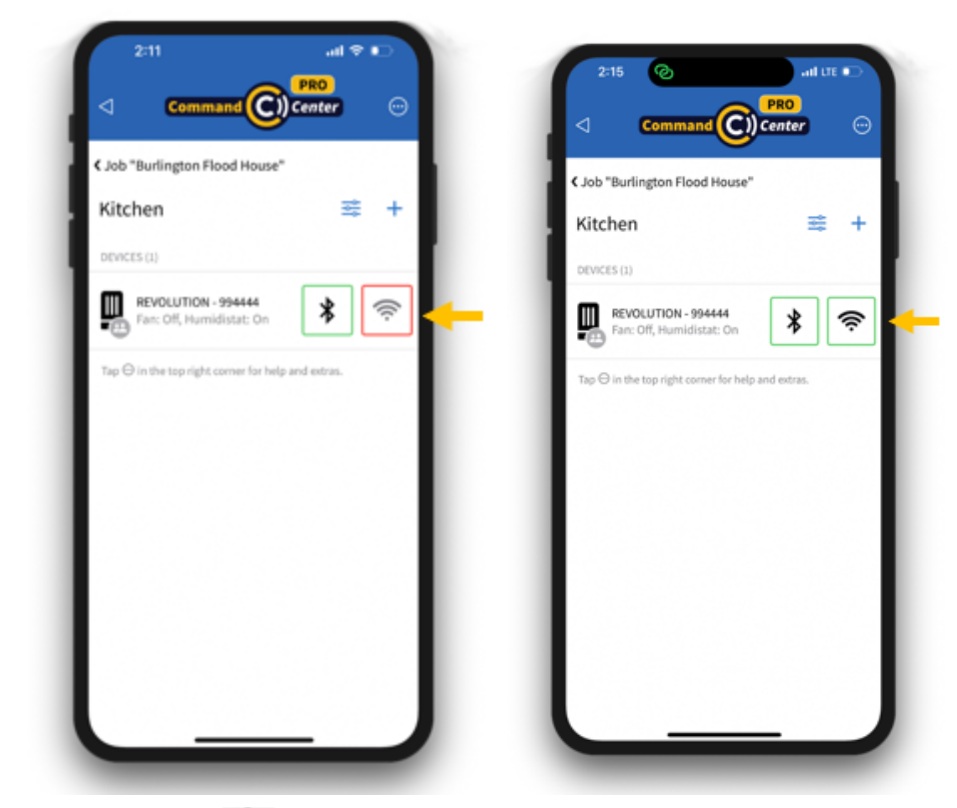

**k.** Click on  $\widehat{\boldsymbol{r}}$  to confirm you can monitor and control the device via WiFi

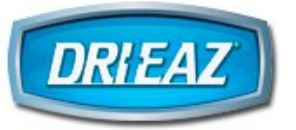

# 4 Quick Start, Complete and Delete Jobs with App

- 1. Open CC Pro app
- 2. Tap Jobs at top
- 3. Select Job
- 4. To Start a Job, swipe right on the selected job, and tap green button and tap "Start" when prompted.

| 5:03 LT                                                                             | E 🛄,      |  |
|-------------------------------------------------------------------------------------|-----------|--|
| Command (C) Center                                                                  | $\odot$   |  |
| Jobs Devices                                                                        |           |  |
| Jobs                                                                                | +         |  |
| JOBS (3)                                                                            |           |  |
| Breen House     Pending                                                             | se - Laun |  |
| Morgan Kitchen     Completed                                                        | >         |  |
| Smith Care Home     Active                                                          | >         |  |
| Tap $igodot$ in the top right corner for help and extras.                           |           |  |
| <b>Breen House - Laundry Room Flood</b><br>Are you sure you want to start this job? |           |  |
| Start                                                                               |           |  |
| Cancel                                                                              |           |  |
|                                                                                     |           |  |

5. To Complete a Job, swipe right on the selected active job, and tap red button and tap "Complete" when prompted.

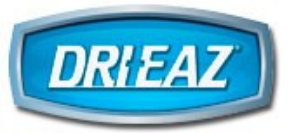

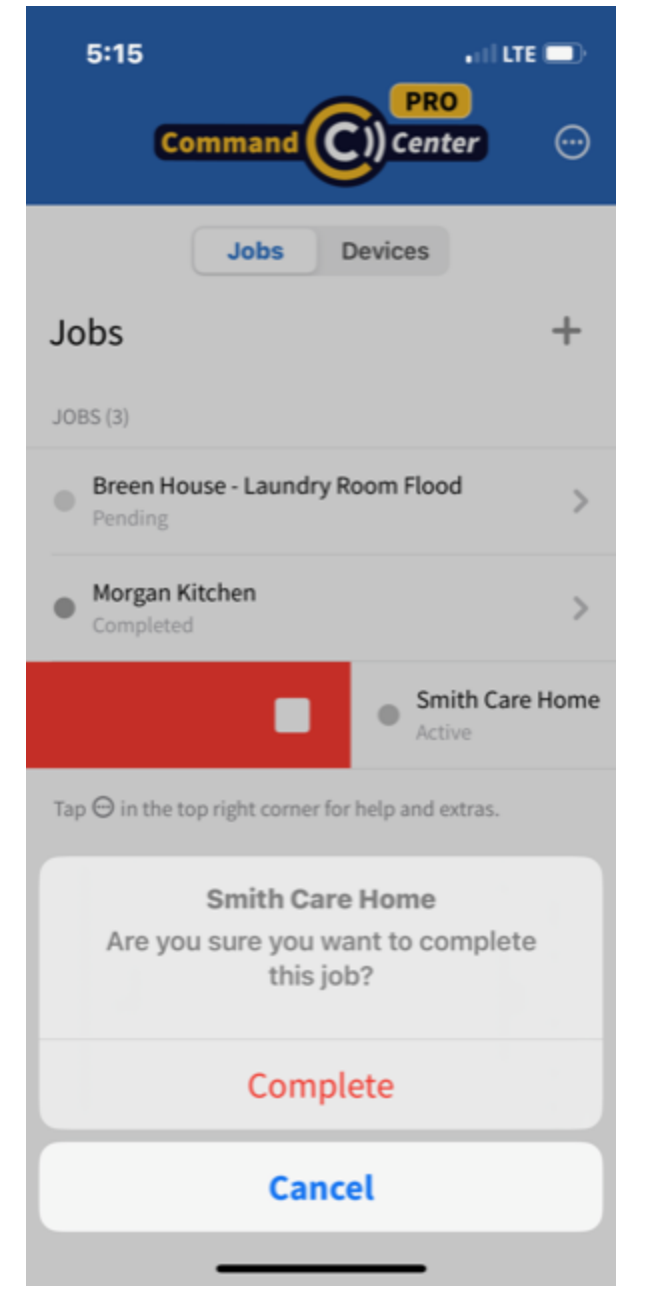

6. To Delete a Job, swipe left on the selected job, and tap the red trash can button, then tap "Delete" when prompted.

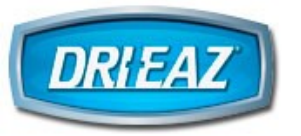

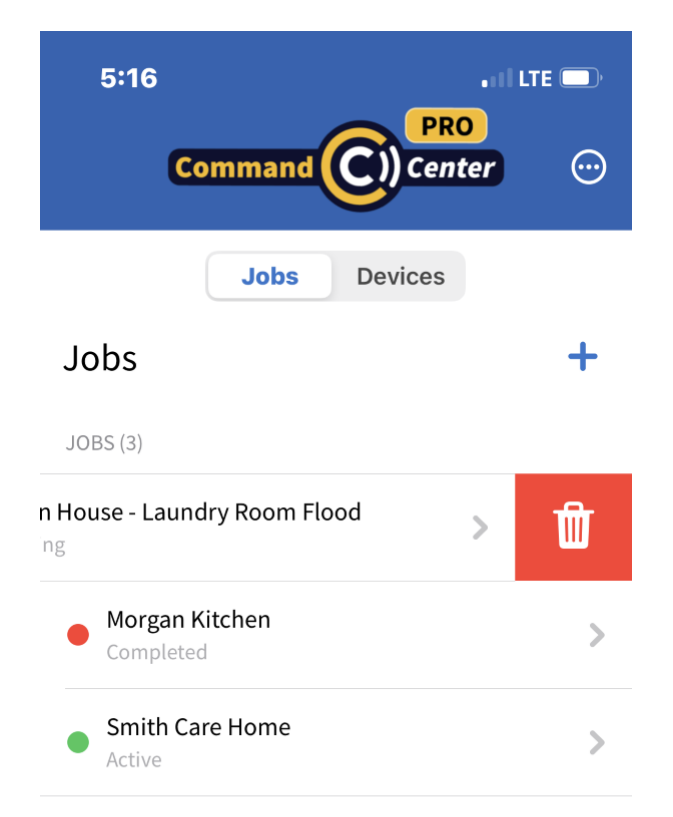

Tap  $\bigcirc$  in the top right corner for help and extras.

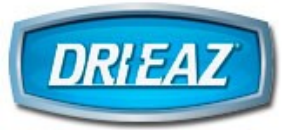

# 5 Register Multiple Devices with App

Add several new devices at once:

- 1. Tap device's Command Hub screen, then touch main menu:
- 2. Tap > to go to next screen on Command Hub
- 3. Tap REGISTER DEVICE

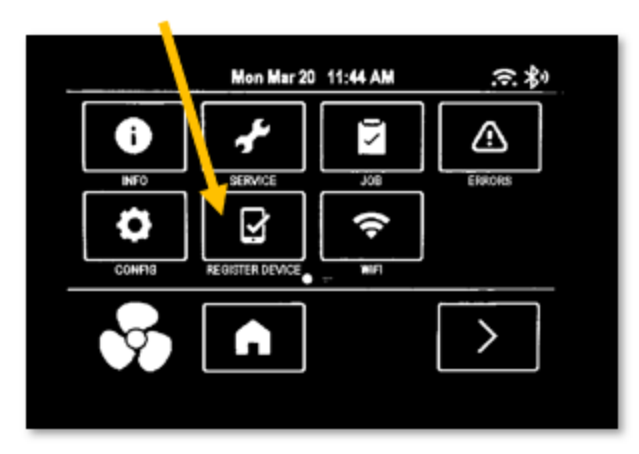

- 4. Tap "Devices" on app screen
- 5. In app, select camera

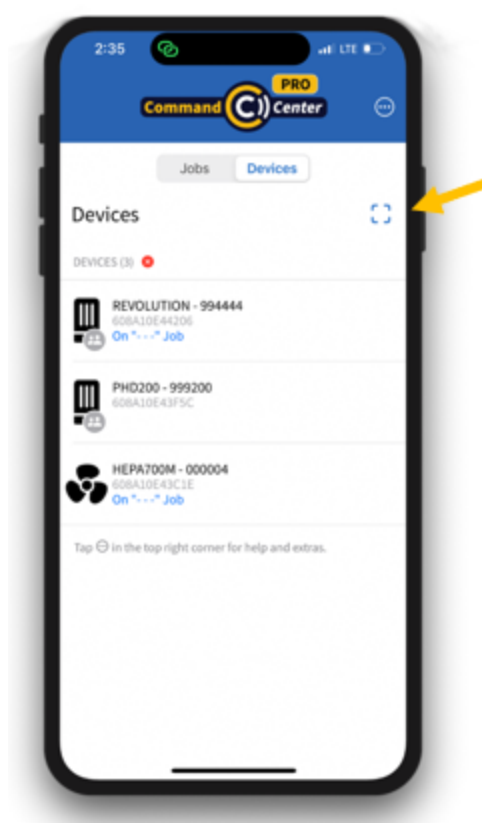

6. Tap two-person icon if rented

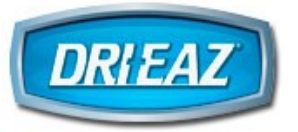

7. Scan QR code on Command Hub screen

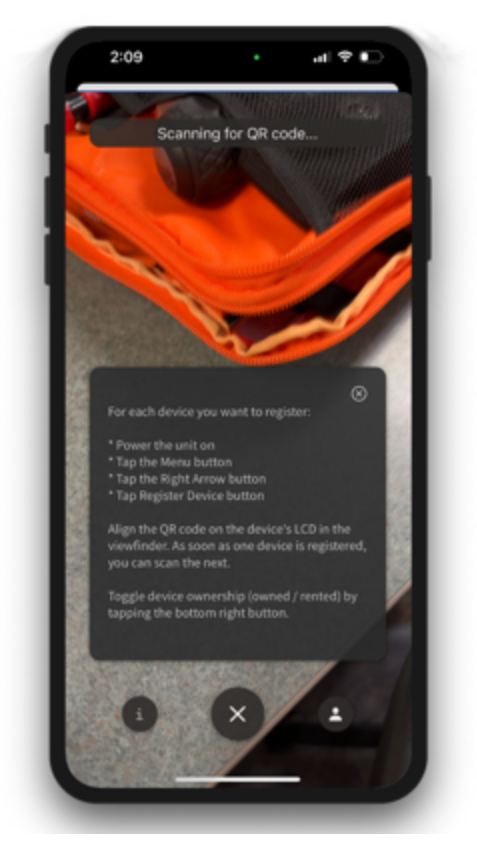

8. Leave app in camera mode after first device scan, then scan other devices' QR codes before tapping "X" to exit camera scan mode

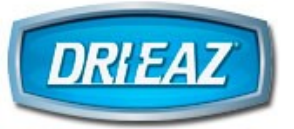

### 6 Update Device Firmware with App

#### To update device firmware if app does not prompt for it:

- 1. Tap "Devices" at top of app.
- 2. Tap on the Bluetooth icon next to the device you want to update.
- 3. Go to "Settings" by tapping the gear icon at the bottom.
- 4. Navigate to "Update Firmware".
- 5. Select "BLE".
- 6. Tap "Update" when prompted.

**NOTE:** During the update, the device will be unresponsive. Do not turn off the device or close the app until the update is complete.

#### If a green banner displays showing that a Firmware Update is required, follow these steps:

- Tap green Firmware Update banner to start process. IMPORTANT: Do NOT change screens, accept or place a call or take any other action on your mobile device until the process is complete as shown on the app and the Command Hub screen. (Process may take up to 2 minutes per device.)
- 2. Bluetooth will disconnect at the end of firmware update process. Reconnect and verify firmware version has been updated.
- 3. Note that you can always tap "Check for Firmware Update" in Settings to manually check if firmware updates are available.

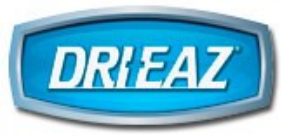

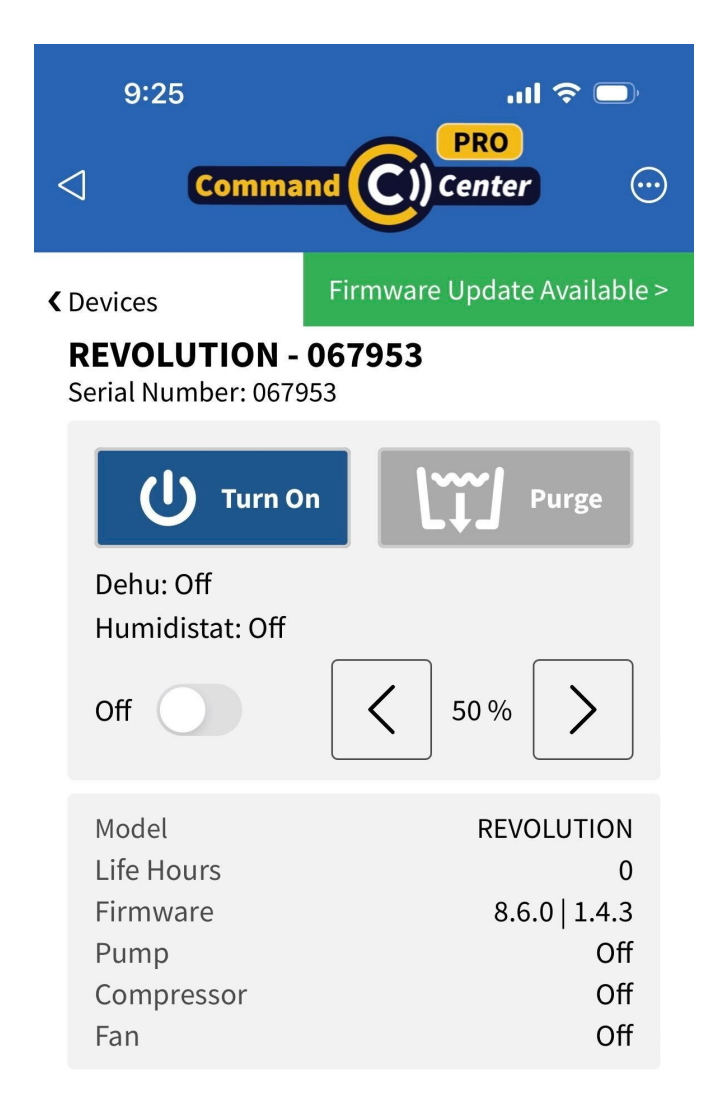

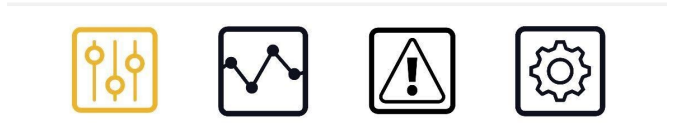

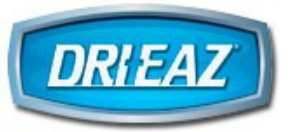

# 7 Remote Monitoring with App

- 1. Open CC Pro app.
- 2. Select Job, then select Room.
- 3. Tap 🛜 next to device you want to monitor/control
- 4. App screen goes dark while app is retrieving the latest data
- 5. Remote Monitoring via WiFi:

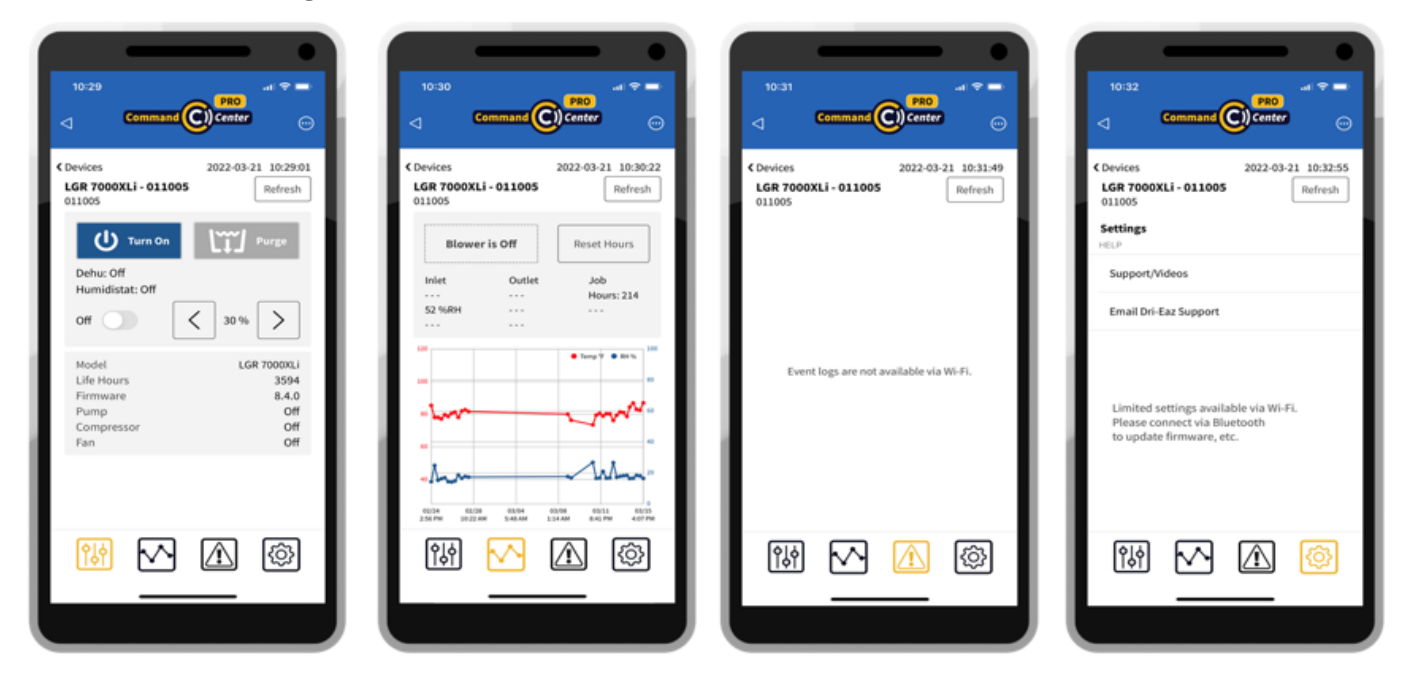

#### A. Dehumidifiers – Tap 🌃

#### **Control**:

- Power on/off
- Manually purge pump
- Activate Humidistat and set/adjust target % relative humidity (only for ongoing moisture control does not provide maximum dehumidification)

#### View:

- On/off status
- Humidistat status and % RH setpoint
- Pump purging activity
- Device model, serial number, job and life hours, and firmware version
- Compressor and fan status

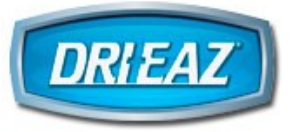

# B. Dehumidifiers – Tap

#### Control:

• Reset job hours (should be done only at beginning of job)

#### View:

- Inlet/outlet temperature and % relative humidity
- Difference in inlet and outlet GPP (grain depression indicates effectiveness of dehumidifier)
- Job hours
- Humidity/drying trends graphed over time (30 data points)

#### C. Air scrubbers – Tap 🌃

#### **Control**:

- Power on/off
- Adjust fan speed
- Reset job hours (if not already reset at beginning of job)

#### View:

- On/off status
- HEPA filter status
- Fan speed
- Job hours
- Device model, serial number and firmware version

# View Notifications 🖾 about error events (eg, power outages, etc.) - not available currently via WiFi

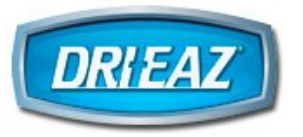

# 8 App Tips and Help

Go to https://www.legendbrands.com/resources/command-center/ for videos, FAQs and more